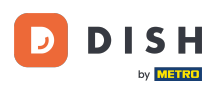

Bienvenue sur le tableau de bord de DISH Order. Dans ce tutoriel, nous vous montrerons comment configurer les horaires de repas. Cliquez d'abord sur « Cuisine » pour commencer à configurer les horaires de repas.

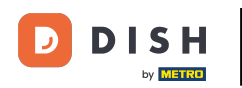

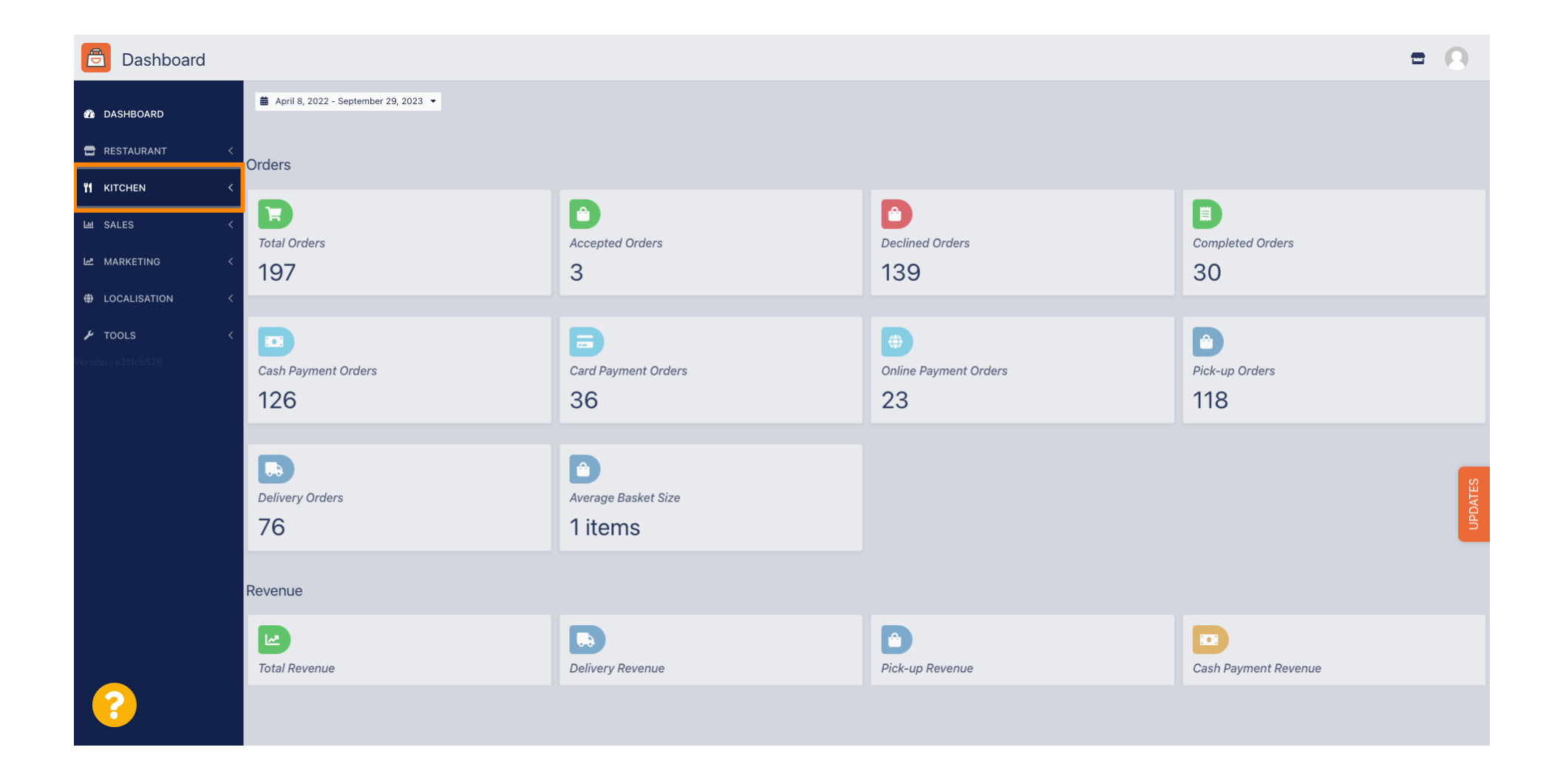

## Cliquez sur Heures de repas.

| Dashboard                                          |                                        |                             |                                                    | = 0                  |  |
|----------------------------------------------------|----------------------------------------|-----------------------------|----------------------------------------------------|----------------------|--|
| DASHBOARD                                          | ä April 8, 2022 - September 29, 2023 ▼ |                             |                                                    |                      |  |
| 🖶 RESTAURANT 🧹                                     | Orders                                 |                             |                                                    |                      |  |
| YI KITCHEN V<br>Categories                         | Total Orders                           | Accepted Orders             | Declined Orders                                    | Completed Orders     |  |
| Mealtimes                                          | 197                                    | 3                           | 139                                                | 30                   |  |
| Le SALES <<br>Le MARKETING <<br>(+) LOCALISATION < | Cash Payment Orders                    | Card Payment Orders         | <ul><li>Online Payment Orders</li><li>23</li></ul> | Pick-up Orders 118   |  |
| ▶ TOOLS <                                          | Delivery Orders<br>76                  | Average Basket Size 1 items |                                                    | UPDATES              |  |
|                                                    | Revenue                                |                             |                                                    |                      |  |
|                                                    | ITotal Revenue                         | Delivery Revenue            | e<br>Pick-up Revenue                               | Cash Payment Revenue |  |
| ?                                                  |                                        |                             |                                                    |                      |  |

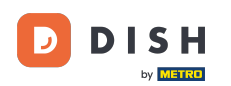

0

## Cliquez sur « Nouveau » pour ajouter un nouveau repas. Remarque : vous pouvez modifier les repas existants en cliquant sur l'icône en forme de crayon.

| Mealtimes           |              |           |            |          | •                                    | 9    |
|---------------------|--------------|-----------|------------|----------|--------------------------------------|------|
| 🙆 DASHBOARD         | + New        | Tolete    |            |          |                                      | T    |
| 🚍 RESTAURANT        | <            | NAME      | START TIME | END TIME | STATUS                               | ₽    |
| <b>YI</b> KITCHEN   | ↓ □          | Dinner    | 18:00      | 20:00    | Enabled                              |      |
| Categories          |              | Lunch     | 12:00      | 14:30    | Enabled                              |      |
| Menu Items          | • •          | Breakfast | 07:00      | 10:00    | Enabled                              |      |
| Mealtimes           |              |           |            |          |                                      |      |
| ய் SALES            | <            |           |            |          |                                      |      |
| MARKETING           | <            |           |            |          |                                      |      |
| LOCALISATION        | <            |           |            |          |                                      |      |
| 🖌 TOOLS             | <            |           |            |          |                                      |      |
| Version : e2f1cb576 |              |           |            |          |                                      |      |
|                     |              |           |            |          |                                      | LES  |
|                     |              |           |            |          |                                      | UPDA |
|                     |              |           |            |          |                                      |      |
|                     |              |           |            |          |                                      |      |
|                     |              |           |            |          |                                      |      |
|                     |              |           |            |          | Driveov Settings LEAO LNew Festures  |      |
|                     |              |           |            |          | Finacy Settings [ FAQ ] New Features |      |
|                     | Items Per Pa | age 100 - |            |          |                                      |      |

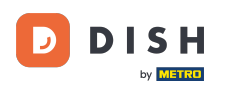

Nommez le nouveau repas, définissez l' heure de début et de fin et décidez s'il doit être activé / désactivé.

| 🔁 N             | <b>/lealtime</b> Cr | eate |                   |   |          | = (                                   | 9    |
|-----------------|---------------------|------|-------------------|---|----------|---------------------------------------|------|
| 🔹 dash          | IBOARD              |      | Save Save & Close |   |          |                                       |      |
| 🖻 REST          | AURANT              | <    | Mealtime Name     |   | Status   |                                       |      |
| <b>11</b> KITCH | HEN                 | ~    |                   |   | Enabled  |                                       |      |
| Cate            | gories              |      | Start Time        |   | End Time |                                       |      |
| Men             | u Items             |      | 0                 | > |          |                                       | 0    |
| Mea             | ltimes              |      |                   |   |          |                                       | _    |
| SALE:           | S                   | <    |                   |   |          |                                       |      |
| 🗠 MARK          | ETING               | <    |                   |   |          |                                       |      |
| 🌐 LOCA          | LISATION            | <    |                   |   |          |                                       |      |
| 🖌 TOOL          |                     | <    |                   |   |          |                                       |      |
| Version : e2f   |                     |      |                   |   |          |                                       |      |
|                 |                     |      |                   |   |          |                                       | ATES |
|                 |                     |      |                   |   |          |                                       | Idn  |
|                 |                     |      |                   |   |          |                                       |      |
|                 |                     |      |                   |   |          |                                       |      |
|                 |                     |      |                   |   |          |                                       |      |
|                 |                     |      |                   |   |          | Privacy Settings   FAQ   New Features |      |
| 2               |                     |      |                   |   |          |                                       |      |
|                 |                     |      |                   |   |          |                                       |      |

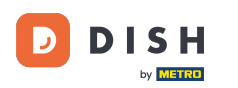

## Enfin, cliquez sur « Enregistrer » . C'est tout, vous avez terminé.

| B Mealtime Creat    | e             |                              | • 0                                     |
|---------------------|---------------|------------------------------|-----------------------------------------|
| 🔹 DASHBOARD         | Save & Close  |                              |                                         |
| 🚍 RESTAURANT 🛛 <    | Mealtime Name | Status                       |                                         |
| ٦ KITCHEN ~         | Brunch        | Enabled                      |                                         |
| Categories          | Start Time    | End Time                     |                                         |
| Menu Items          | 09:00         | <b>0</b> 16:00               | 0                                       |
| Mealtimes           |               |                              |                                         |
| سا SALES <          |               |                              |                                         |
| MARKETING <         |               |                              |                                         |
| LOCALISATION <      |               |                              |                                         |
| 🖌 TOOLS <           |               |                              |                                         |
| Version : e2f1cb576 |               |                              | _                                       |
|                     |               |                              | ATES                                    |
|                     |               |                              | and and and and and and and and and and |
|                     |               |                              |                                         |
|                     |               |                              |                                         |
|                     |               |                              |                                         |
|                     |               | Privacy Settings   FAQ   New | Features                                |
|                     |               |                              |                                         |
|                     |               |                              |                                         |
|                     |               |                              |                                         |

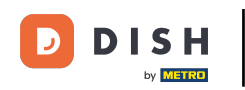

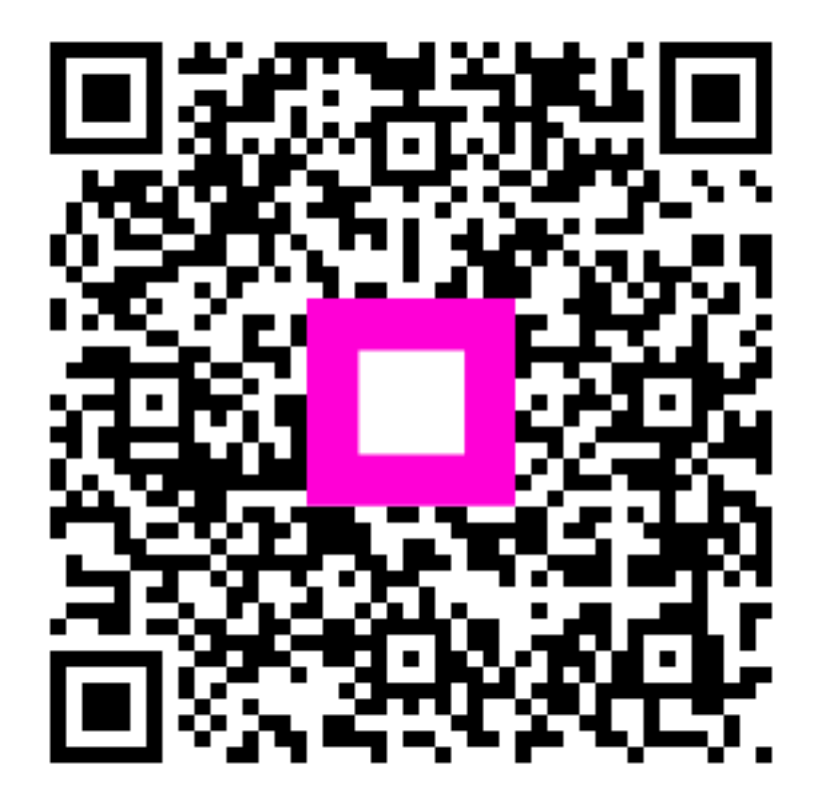

Scannez pour accéder au lecteur interactif